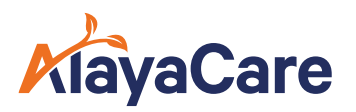

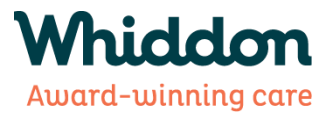

# **Family Portal - What You Can Access**

## Introduction

Use the following document to understand the different tabs within the family portal and what you can access within each.

## Home – Family Portal Dashboard

When logged on to the **Family Portal** users will be greeted with a **dashboard** outlining pertinent details on yourself or your loved one's care.

#### This includes information on:

- 1. Past, Current, or Upcoming visits
- 2. Care Team
- 3. Active Services
- 4. Forms to Complete

| Whiddon    | Client Portal                          |                                         | Ç                   |
|------------|----------------------------------------|-----------------------------------------|---------------------|
| A Home     |                                        |                                         |                     |
| 런 Schedule | Notifications                          |                                         | Care team (4)       |
| 😌 Care     | Nov. 20, 10:00 AM - 11:00 AM           | Home Care Employee                      |                     |
| P Records  | View All                               | Community Care Coordinator              |                     |
| 오 Profile  | Last Visit                             | Next Visit                              | Home Care Employee  |
|            | Monday, Nov 18, 2024<br>10:05 to 11:05 | Tuesday, Nov 19, 2024<br>14:00 to 15:00 | View Full Care Team |
|            | Audrey H                               | Q Taylor S                              |                     |
|            | 😌 Personal Care                        | Domestic Assistance                     | Active Services (3) |
|            | Ø Home                                 | Ø Home                                  | Personal Care       |
|            | Write a review View Visit              | Requi Change View Visit                 | <br>Personal Care   |
|            |                                        |                                         |                     |
|            |                                        |                                         | Domestic Assistance |
|            |                                        |                                         | -                   |

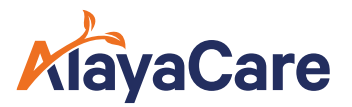

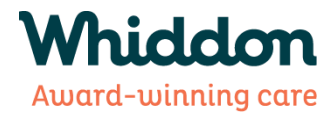

#### From the Home screen you can do the following:

- 1. View Notifications and change Notification Alert preferences
- 2. View Last and Next Visit Details
- **3.** Request a Change or Cancellation to an Upcoming Visit. (*N.B Visit must be scheduled more that 3 days in the future. If less than 3 days, please phone the Scheduling Team*)
- 4. View the Full Care Team
- 5. Write a Review for an Employee on the Care Team

## **Schedule Tab**

Click on **Schedule** to view the care visits that you or your loved one is receiving.

| Whiddon   | Client Portal |    |      |       |      |    |    | Q        |                                             |
|-----------|---------------|----|------|-------|------|----|----|----------|---------------------------------------------|
| G Home    | Day ~         | То | day  |       |      |    |    |          | 😔 Print + Request new visit                 |
| Schedule  |               | (  | Nove | ember | 2024 | 0  |    |          | <ul> <li>19 November, 2024 ()</li> </ul>    |
| ଟ୍ଟ Care  | S             | м  | т    | w     | т    | F  | S  |          | Tuesday                                     |
| P Records | 27            | 28 | 29   | 30    | 31   | 1  | 2  | UT:UU PM | <u>ــــــــــــــــــــــــــــــــــــ</u> |
|           | 3             | 4  | 5    | 6     | 7    | 8  | 9  |          |                                             |
| 오 Profile | 10            | 1  | 12   | 13    | 14   | 15 | 16 | 02:00 PM | Taylor S - 02:00 pm - 03:00 pm              |
| c         | 17            | 18 | 19   | 20    | 21   | 22 | 23 |          | Domestic Assistance                         |
| 4         | 24            | 25 | 26   | 27    | 28   | 29 | 30 | 03:00 PM |                                             |
| Ê.        |               |    |      |       |      |    |    |          |                                             |
|           |               |    |      |       |      |    |    | 04:00 PM |                                             |
|           |               |    |      |       |      |    |    |          |                                             |
| с<br>Г    |               |    |      |       |      |    |    | 05'00 PM |                                             |
|           |               |    |      |       |      |    |    | Schedul  | ed Clocked Completed Cancelled/ On Hold     |

On this page you can:

- 6. Change the view to show the schedule for the current day, week or month
- 7. View upcoming or previous scheduled visits
- **8.** View information on the tasks to be completed for an upcoming or previous visit by clicking on the visit
- **9.** Request a new visit (single or recurring) (NB Requested date/s must be at least 3 days in the future. If less than 3 days, please phone the Scheduling team)
- **10.** Request a change to an existing visit, such as schedule time or date, or cancel the visit.
  - Go to the required date and click on the scheduled visit
    - Click on Request Visit Change and complete the details

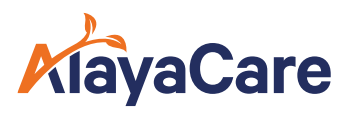

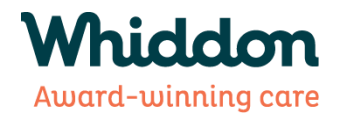

| Whiddon    | Client Portal                                                                                                    | Q                         |
|------------|----------------------------------------------------------------------------------------------------|---------------------------|
| 合 Home     | Day ~ Today                                                                                                    | Print + Request new visit |
| Schedule   | November 2024                                                                                                    | 30 November, 2024 📀       |
| ⊗ Care     | s Visit Details                                                                                                    | x                         |
| Precords   | 27<br>Visit details Interventions                                                                                                   |                           |
| ද Profile  | 10     Scheduled visit time     Location       17     Saturday, Nov 30, 2024     Q     Home       17     10:00 to 11:00     Address |                           |
|            | 24     Caregiver     125 Crown Street        Service     Phone number       0421141525     0421141525                               | Grafton NSW 2460          |
|            | Request Visit Change                                                                                                    |                           |
| @ Settings | Scheduled Clocked Com                                                                                                    | vieted Cancelled/ On Hold |

NB Requests for New Visits or Visit Changes can only be actioned on the Family Portal if the date/s are 3 or more days in the future. **If the visit date is less than 3 days in the future, please phone the Scheduling Team directly.** 

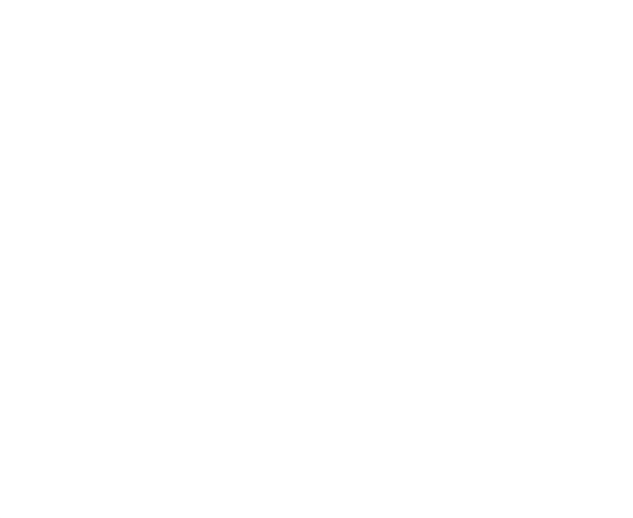

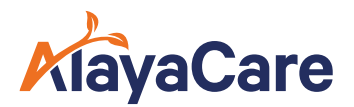

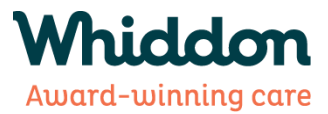

## **Care Tab**

In the **Care** tab you can view information on:

- 1. Vital readings
- 2. Medications
- 3. Care Team
- 4. Active Services

If these are setup for recording, you can view **recordings of vitals**, as well as view **medication** details by **clicking into each section**.

As shown on previous tabs, you can also view the **full care team**.

| Whiddon    | Client Portal                        |                                       | Q                          |
|------------|--------------------------------------|---------------------------------------|----------------------------|
| ය Home     |                                      |                                       |                            |
| 📋 Schedule | Vitals (2)                           | Care team (4)<br>Audrey H             |                            |
| 🗢 Care     | Vitals Blood exugen                  | # 🖿                                   | Home Care Employee         |
| P Records  | 94 %<br>Last record:<br>Apr 13, 2023 | 37 °C<br>Last record:<br>Apr 13, 2023 | Community Care Coordinator |
| Q Profile  | View Records                         | View Records                          | Home Care Employee         |
|            | weight<br>68.04 kg                   | Blood pressure<br>120/ mmHg           | View Full Care Team        |
|            | Last record:<br>Apr 13, 2023         | Last record:<br>Apr 13, 2023          | Active Services (3)        |
|            | View Records                         | View Records                          | Personal Care              |
|            | Medication                           |                                       | Personal Care              |
|            | 9 Active Medications                 | <br>Domestic Assistance<br>           |                            |

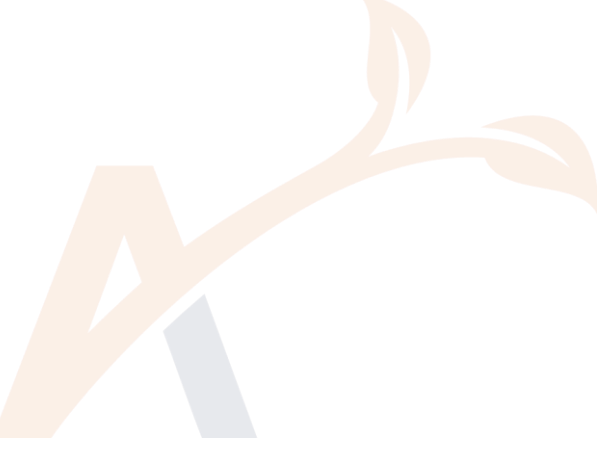

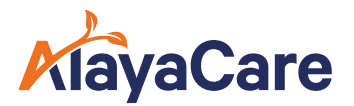

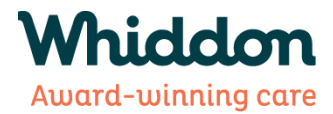

## **Records Tab**

In the **Records** tab you will find the following information:

- 1. View Documents
- 2. View and Submit Forms

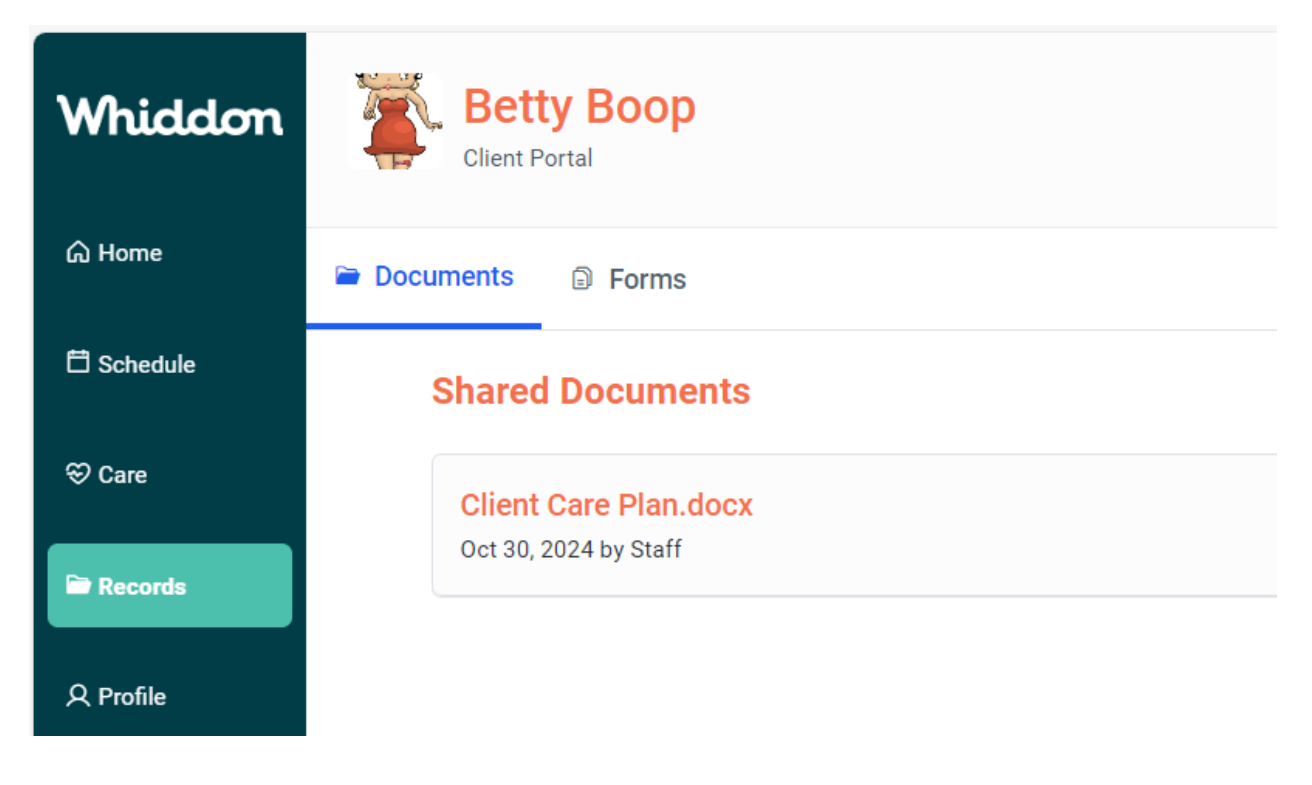

From the Documents tab you can **view, download and print documents** that are attached to your client profile.

| Whiddon    | Betty Boop<br>Client Portal |   | Ģ          |
|------------|-----------------------------|---|------------|
| ය Home     | Documents Documents         |   |            |
| C Schedule | Form History                |   | + Add form |
| ⇔ Care     | 1                           |   |            |
| Records    |                             | 8 |            |
| A Profile  |                             |   |            |

From the Forms tab, you can view, complete and submit forms.

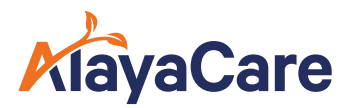

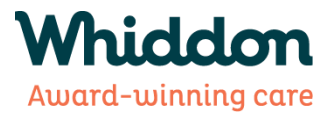

# **Profile Tab**

On the **Profile** tab you will find the following information:

- 1. Allergies
- 2. Client Profile Information (such as address, phone number, etc.)
- 3. Emergency Contact information

| Whiddon    | Betty Boop<br>Client Portal |  |
|------------|-----------------------------|--|
| යි Home    |                             |  |
| 岱 Schedule |                             |  |
| ⇔ Care     |                             |  |
| C Records  | > Profile                   |  |
| 2 Profile  | ✓ Contacts                  |  |
| <b>A</b> a | > Emergency contact         |  |
| @ Settings | Marlow                      |  |

You can click on the **Profile** or **Contacts > Emergency Contact** to view the details for each section.

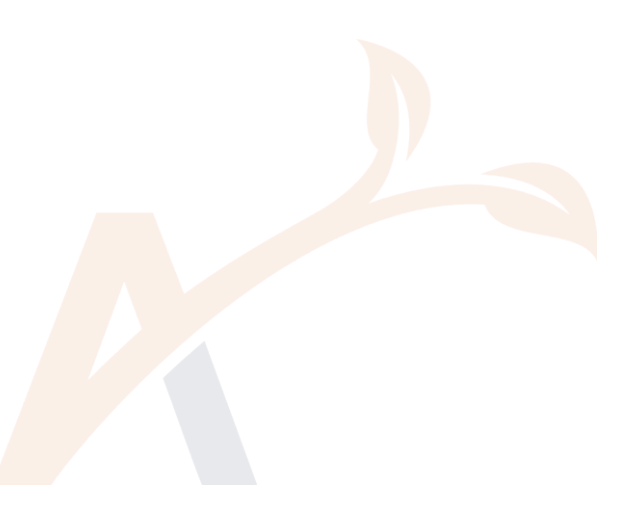